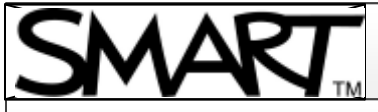

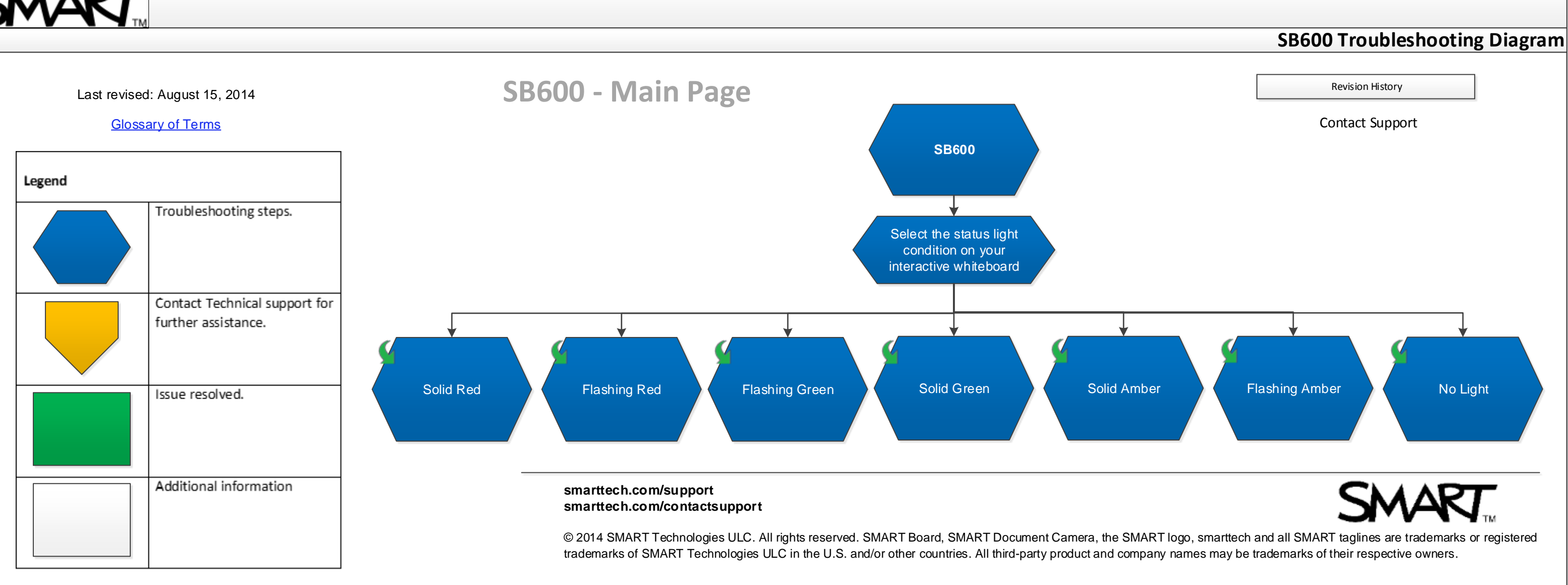

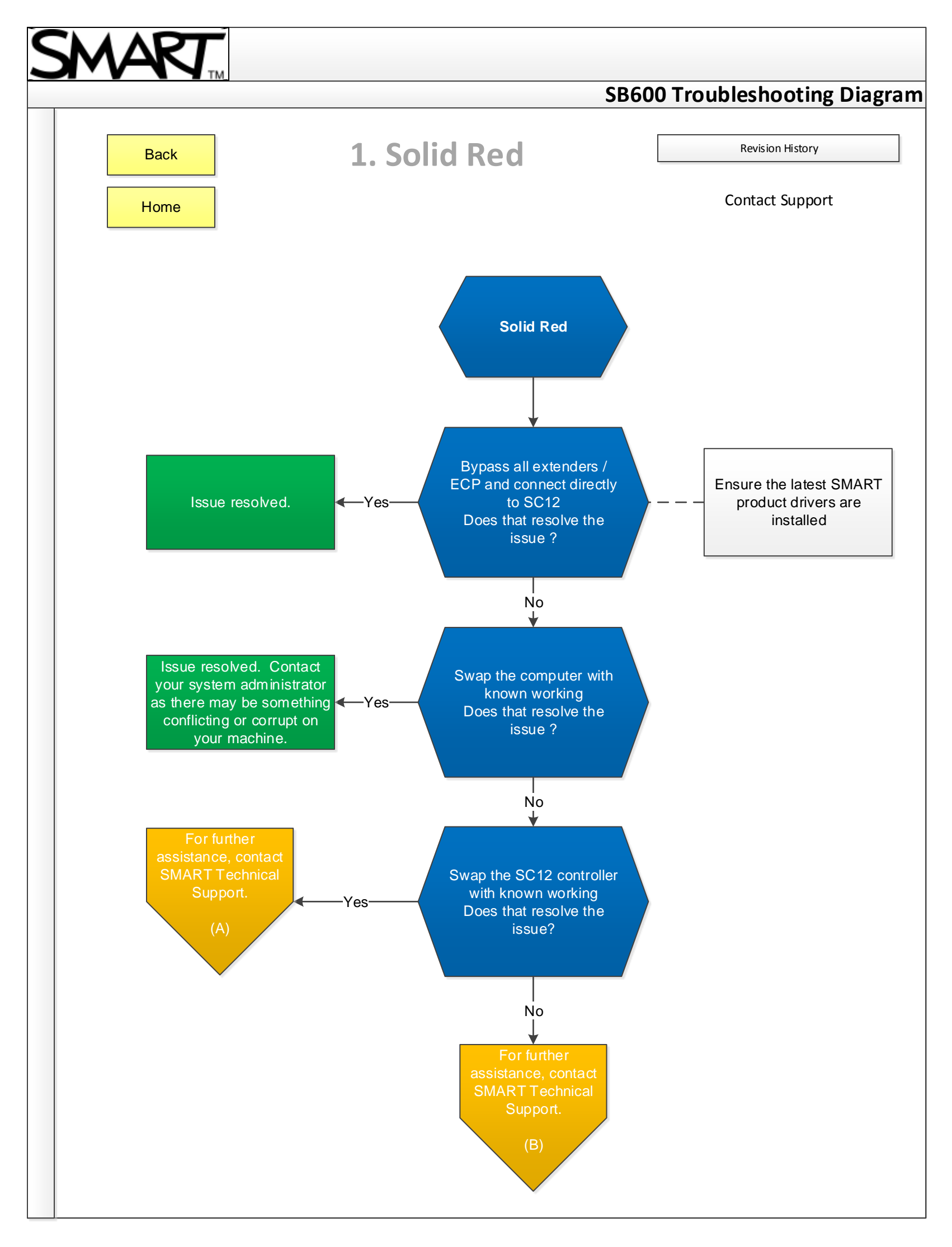

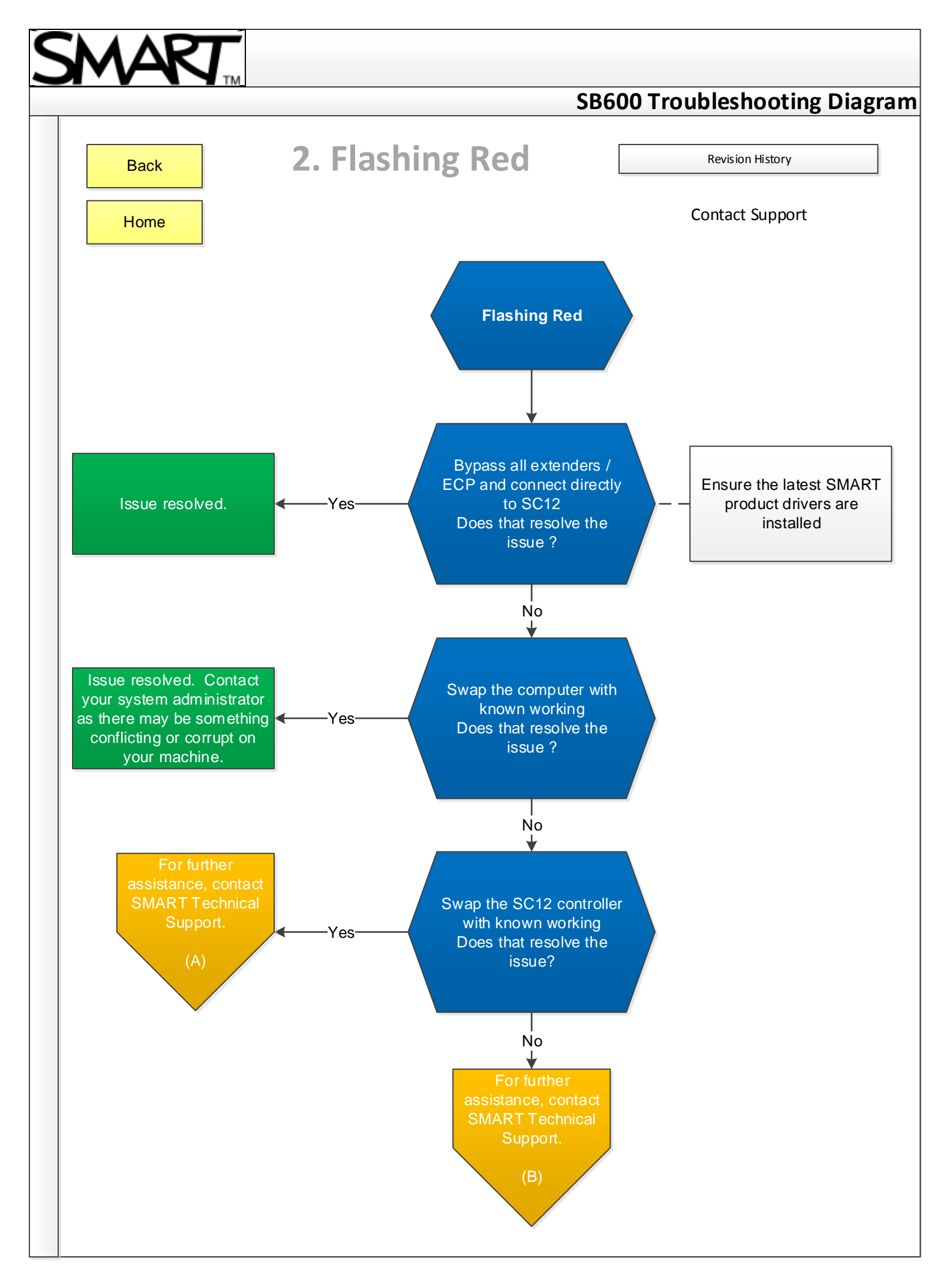

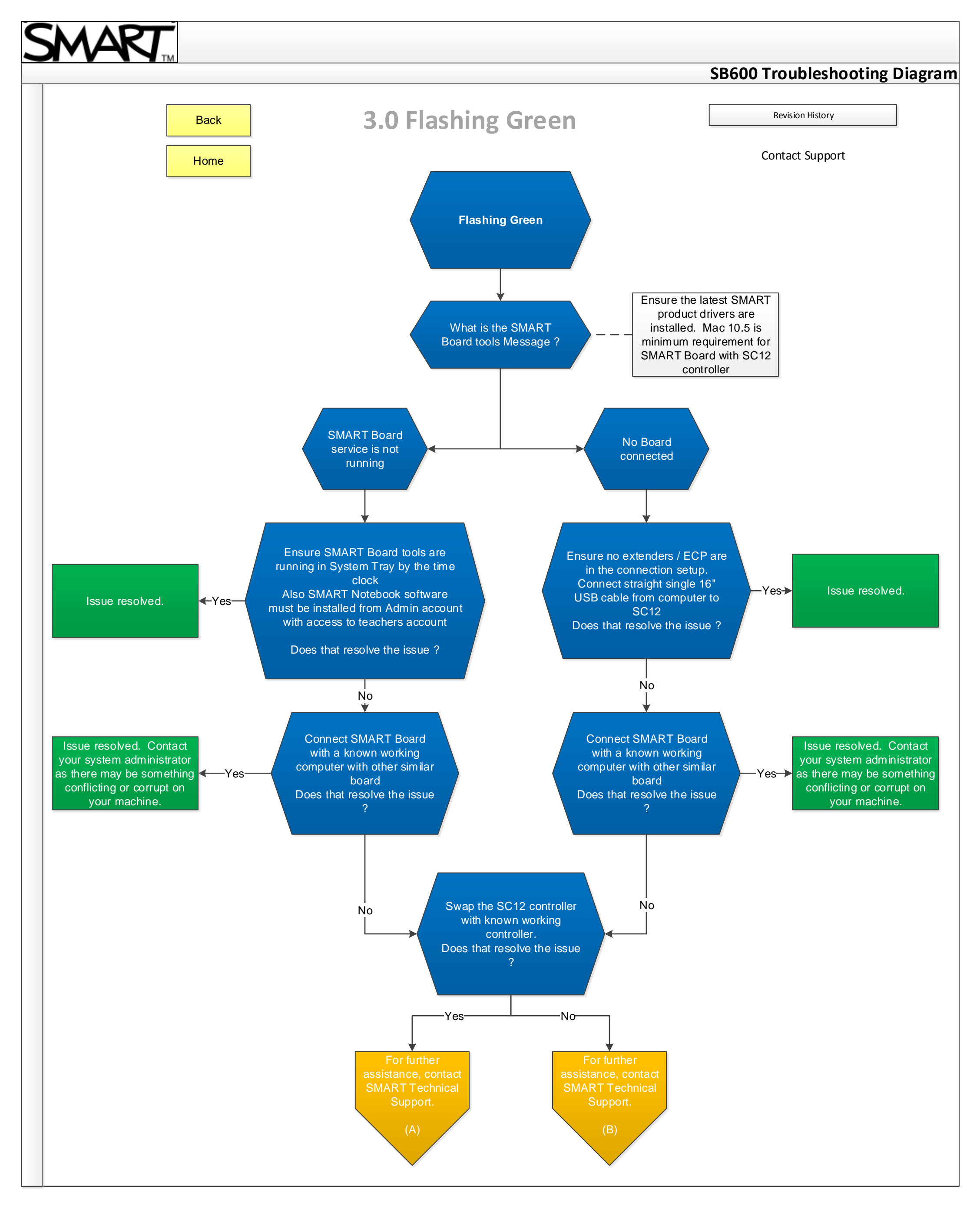

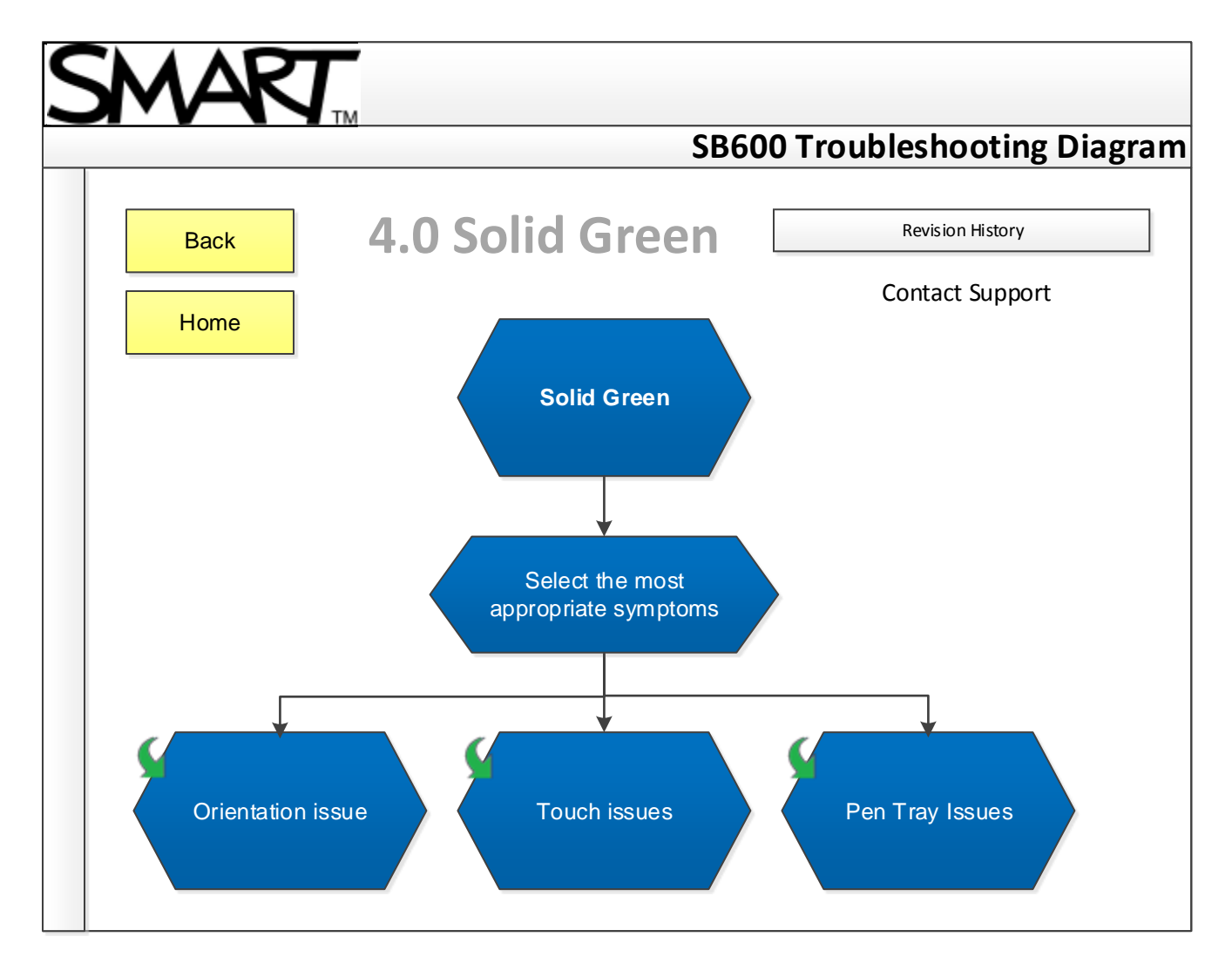

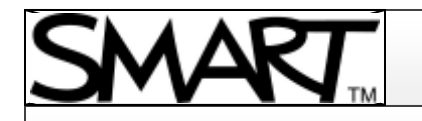

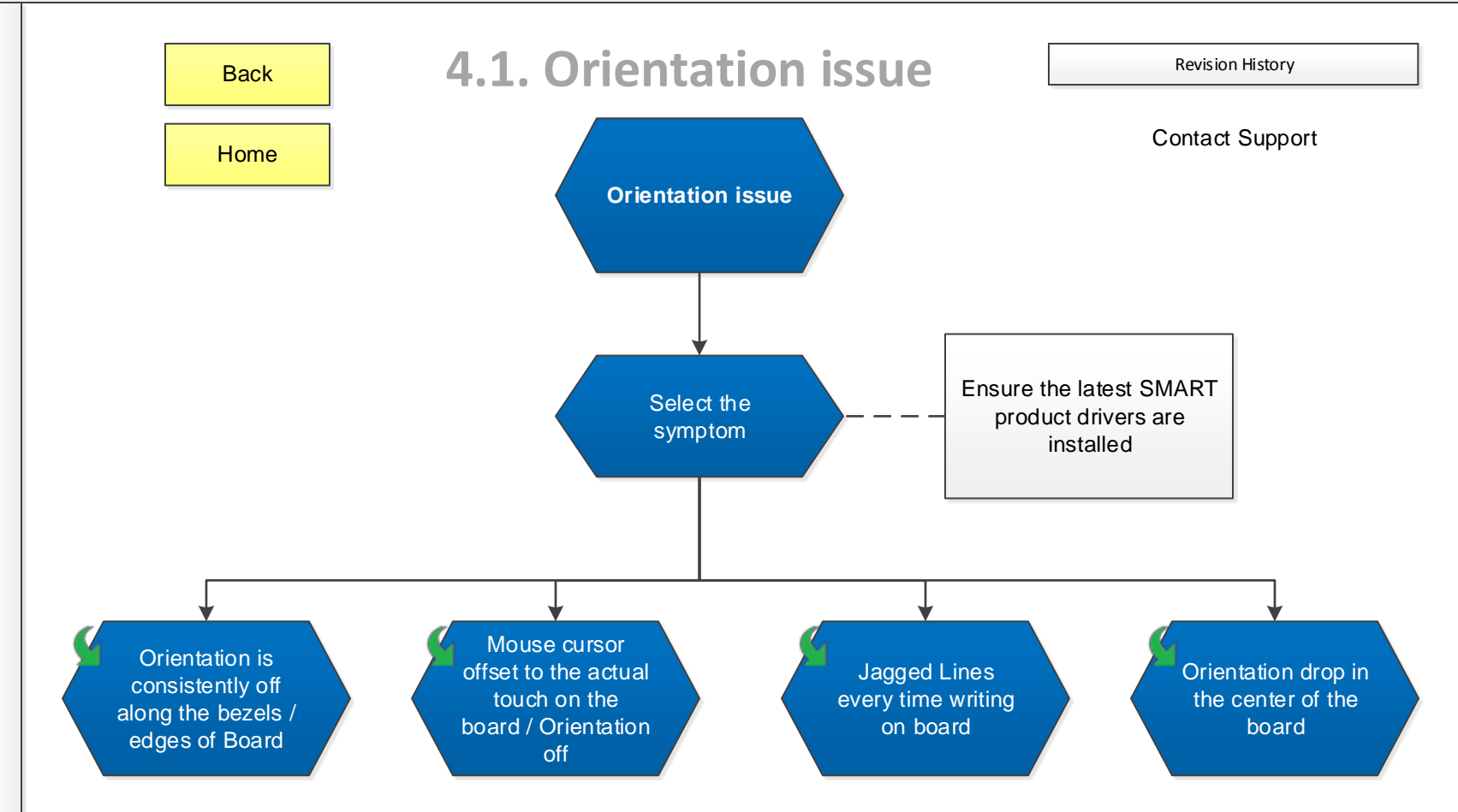

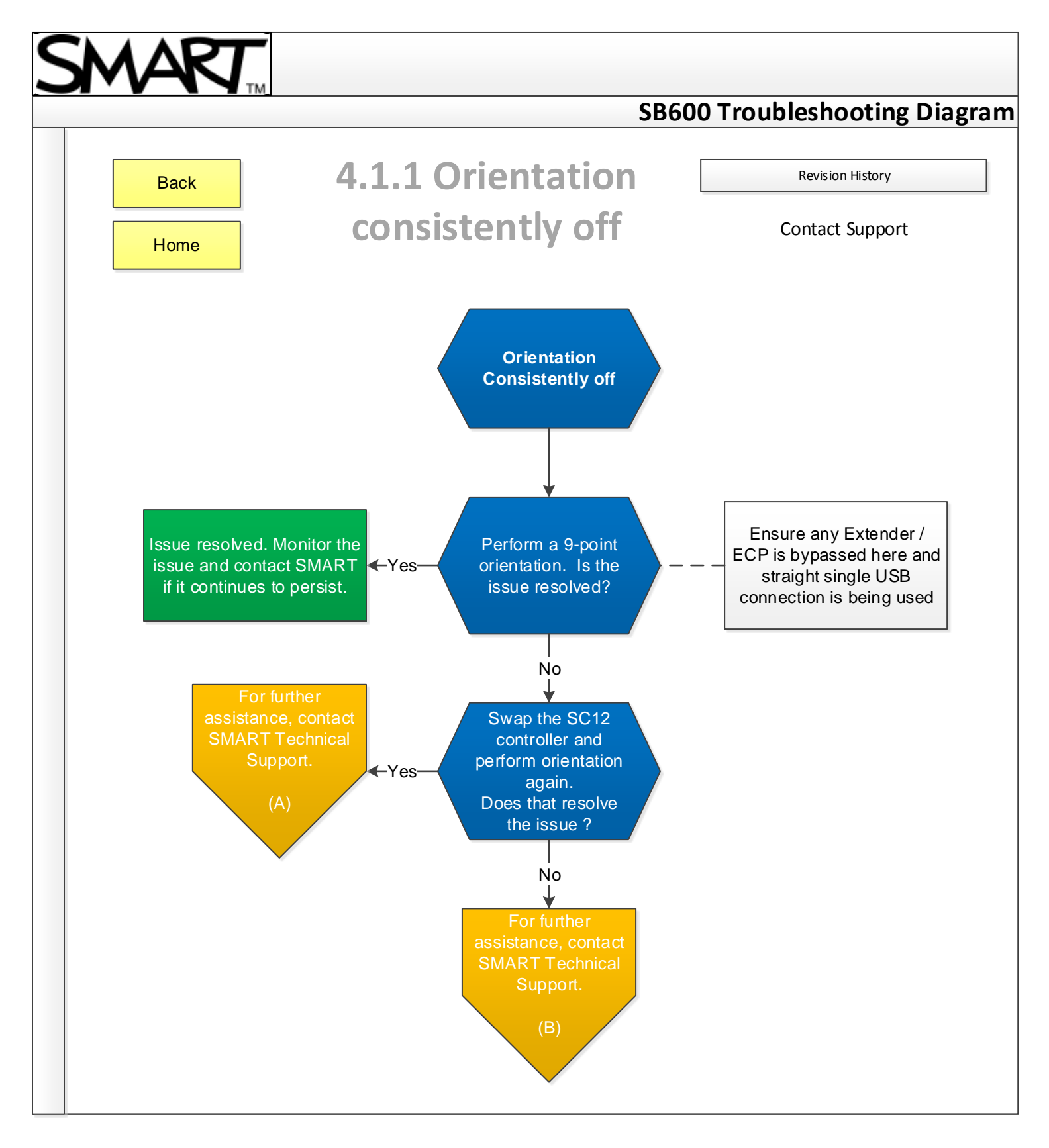

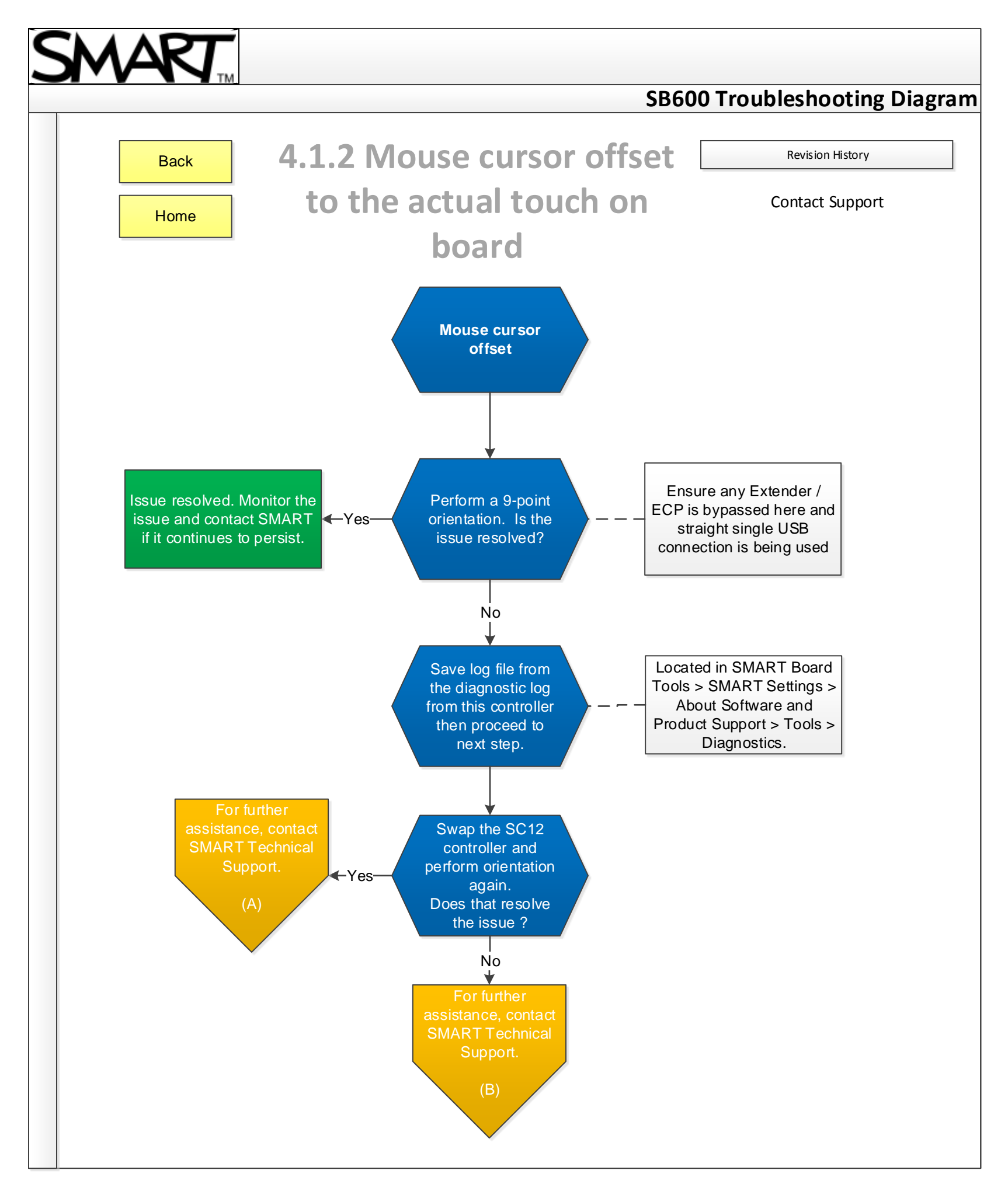

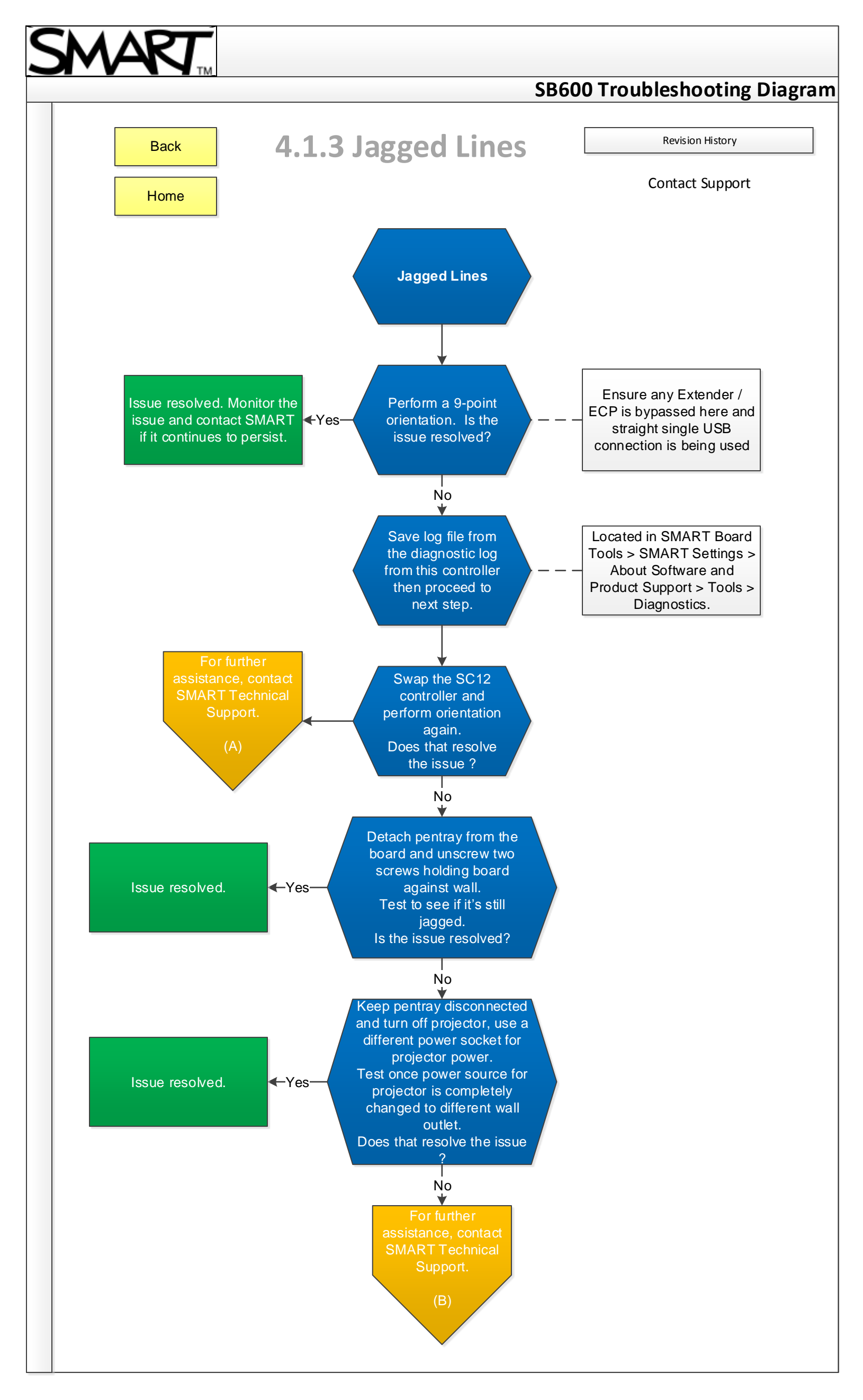

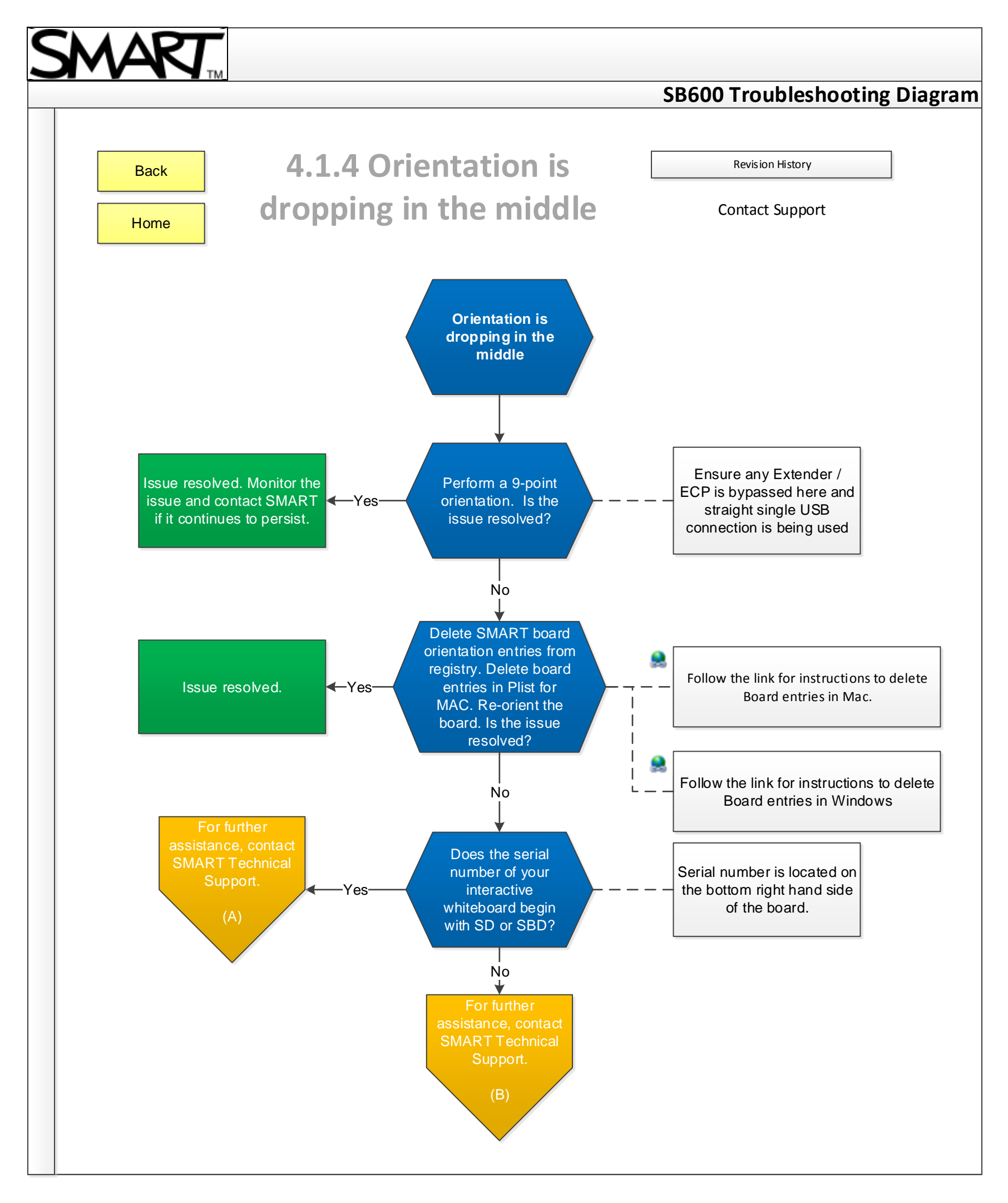

## SMART

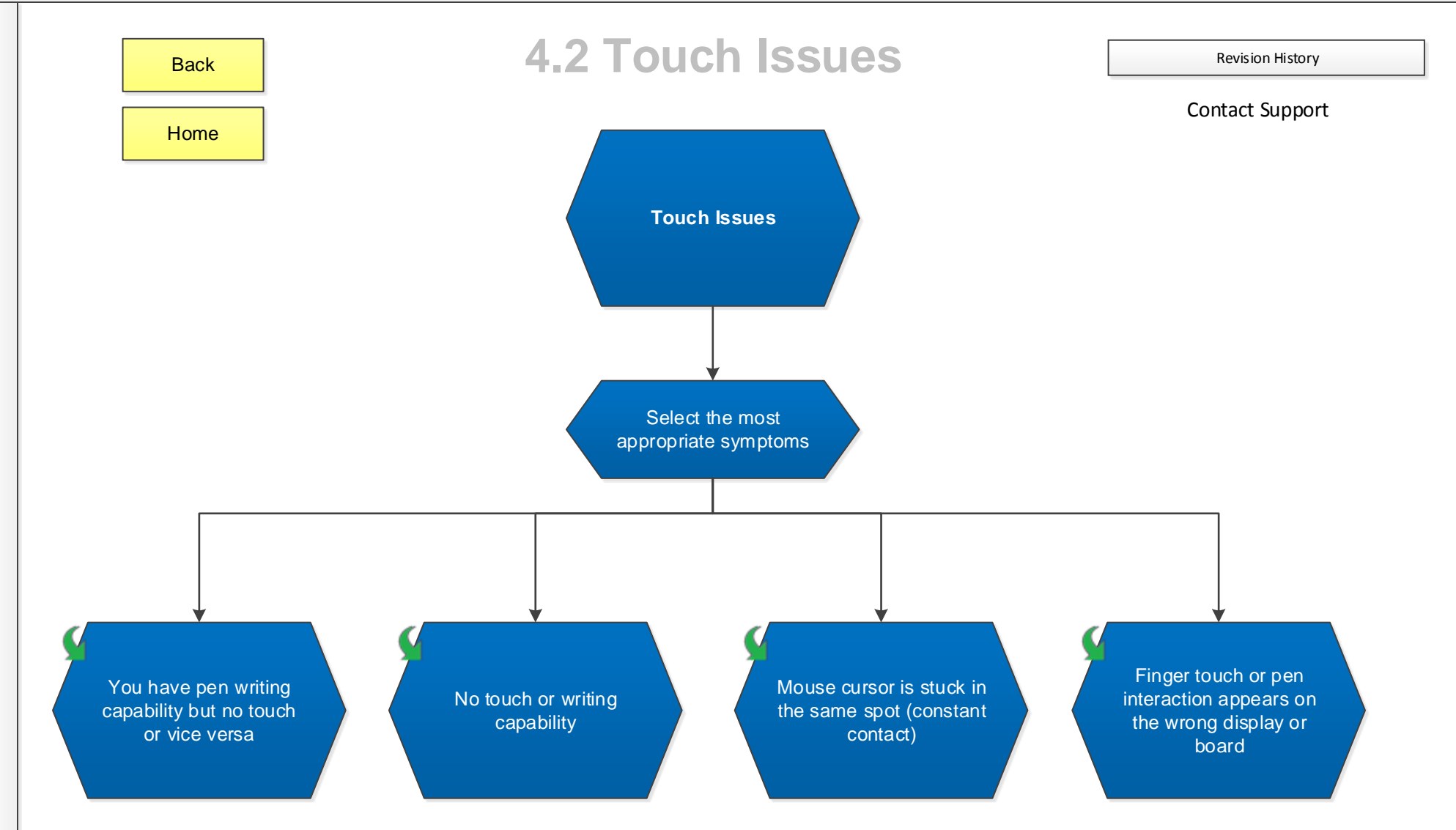

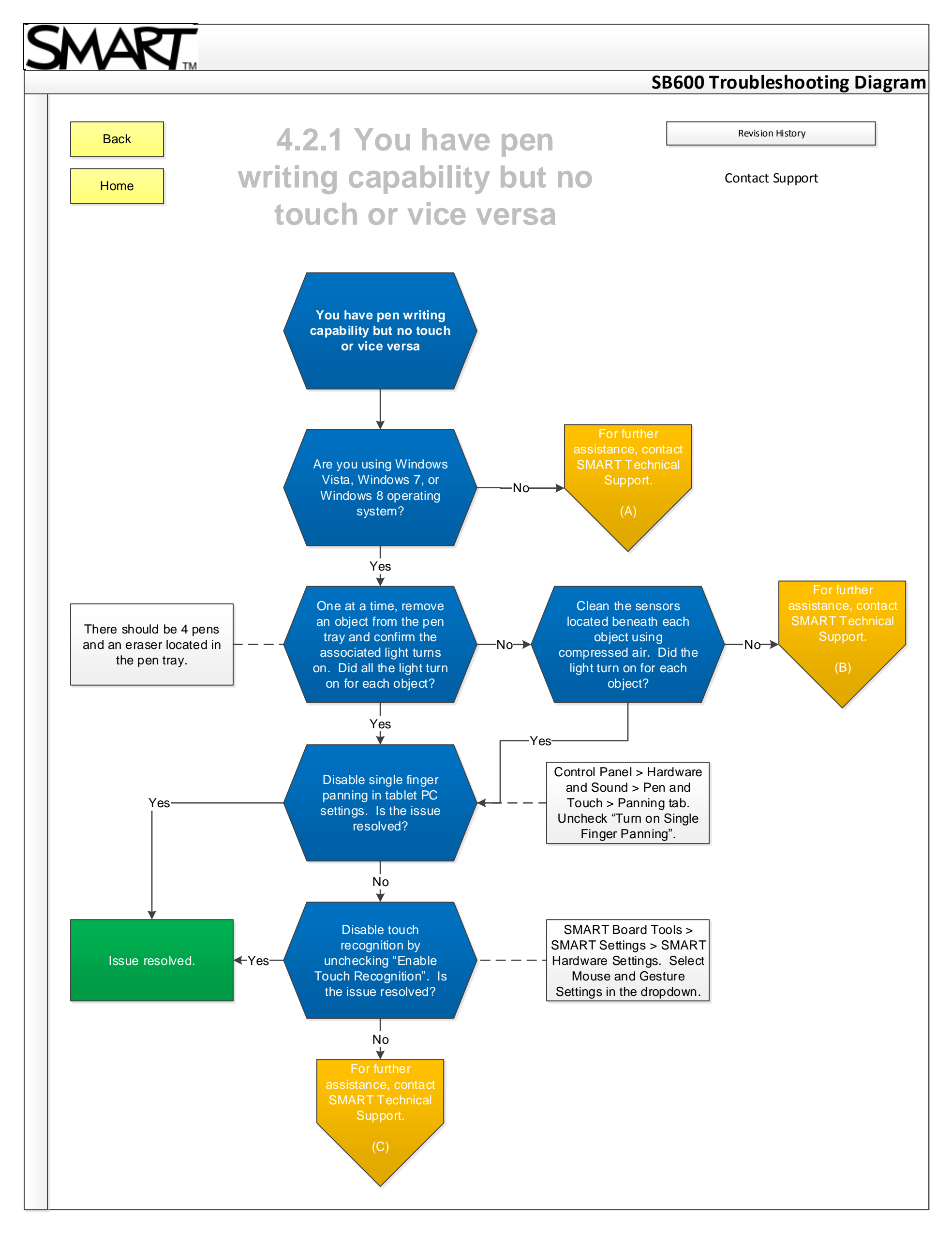

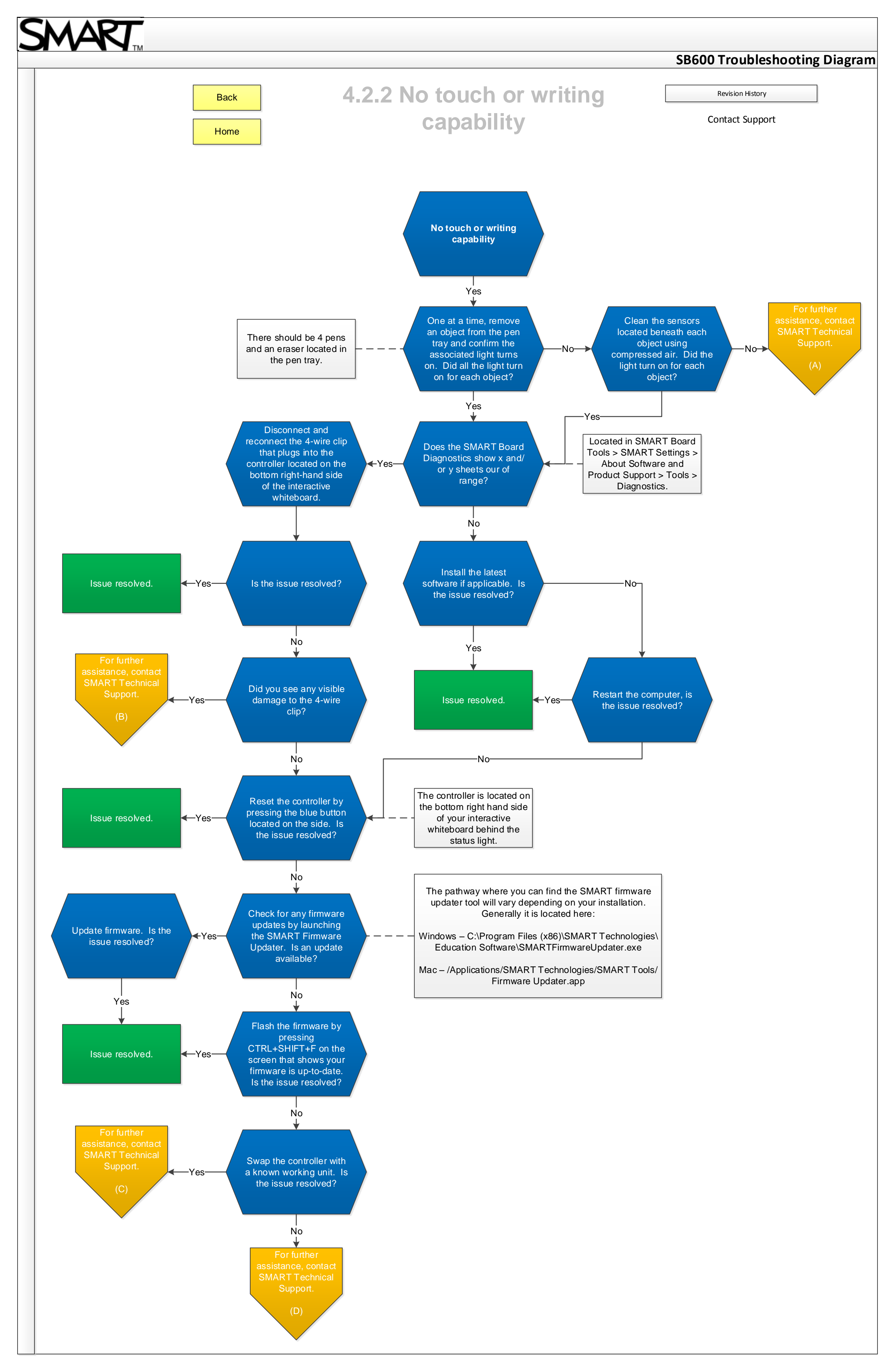

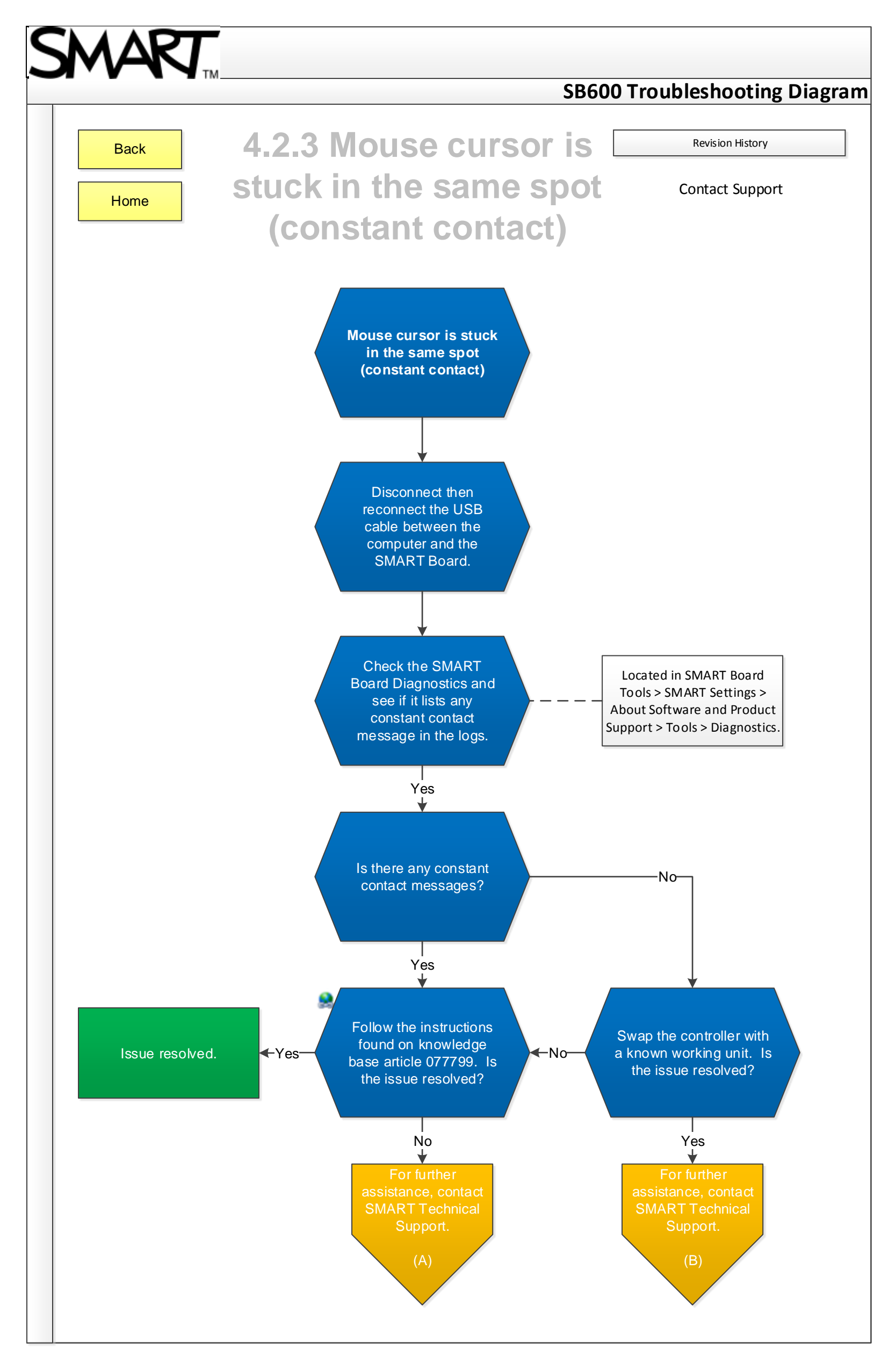

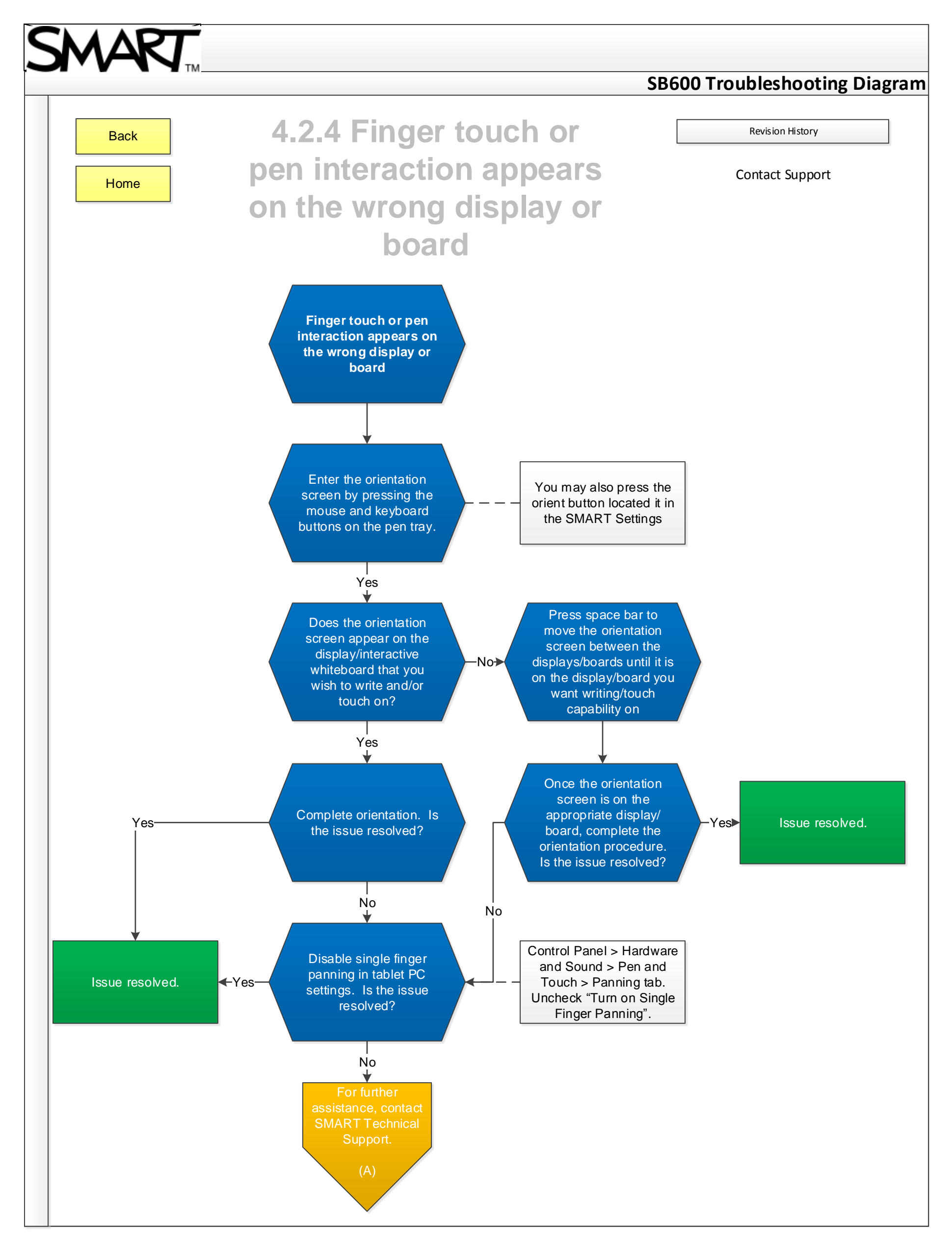

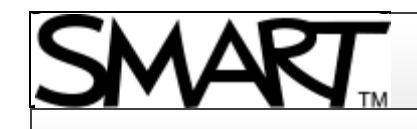

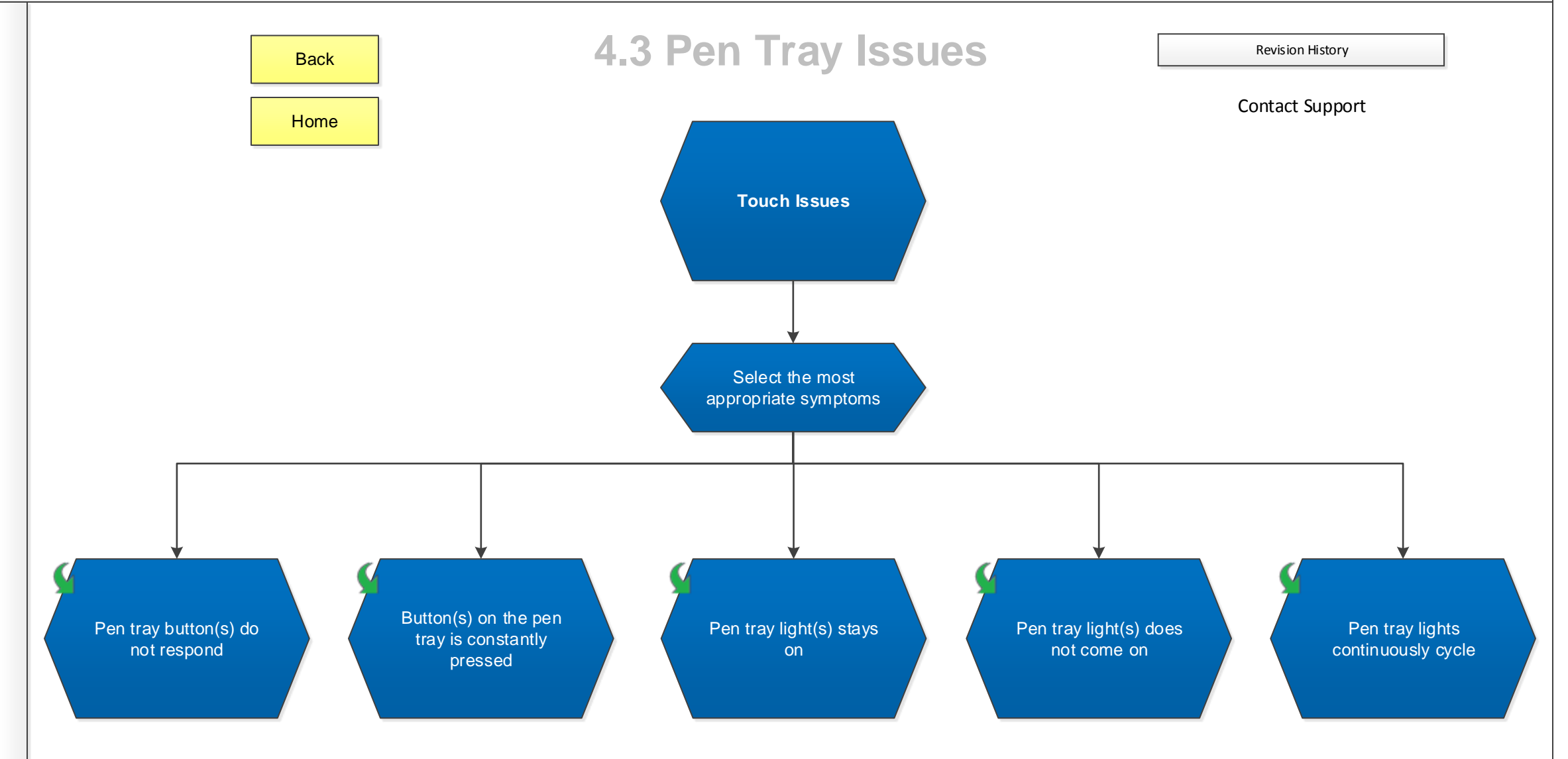

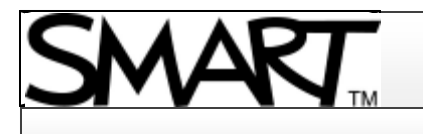

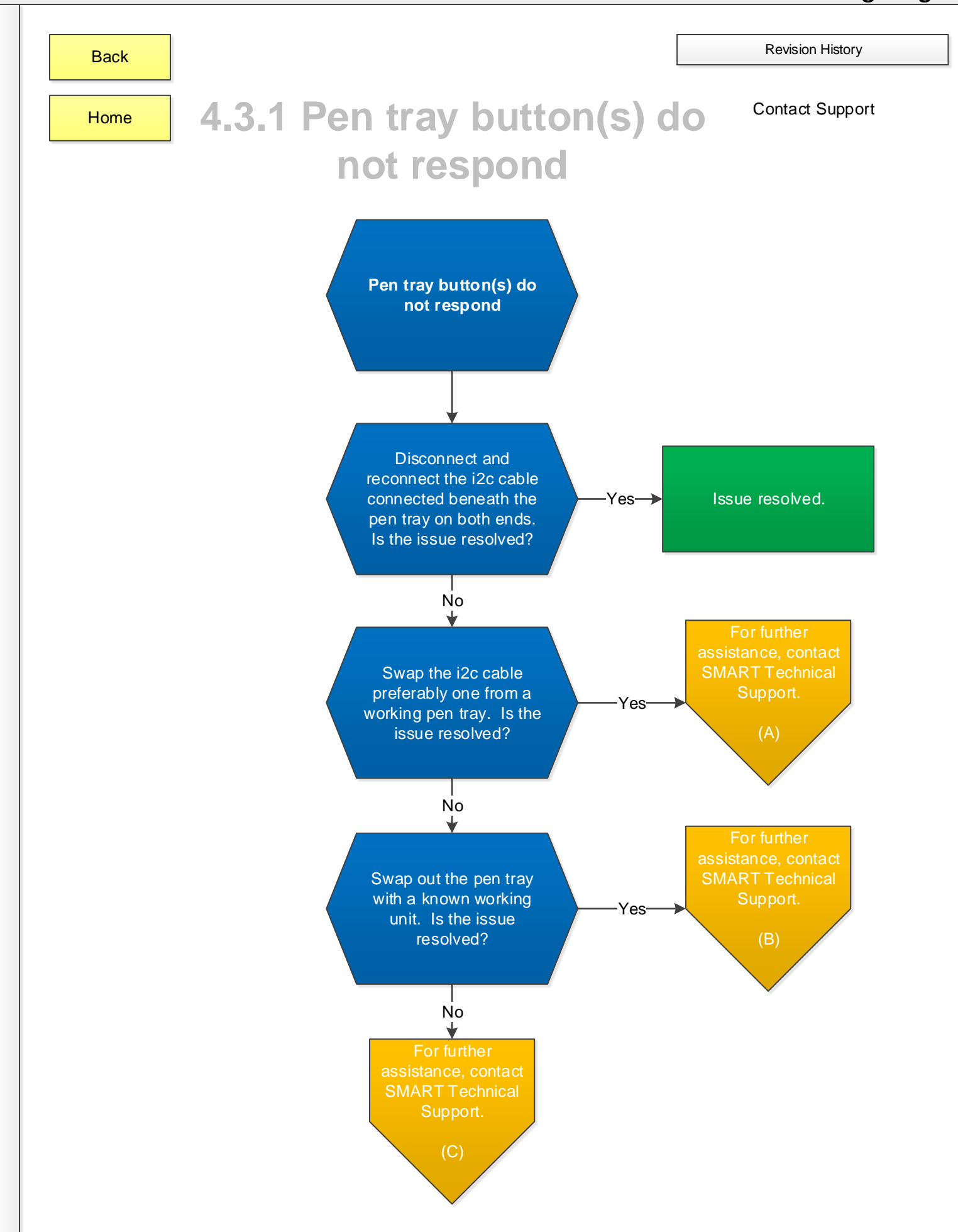

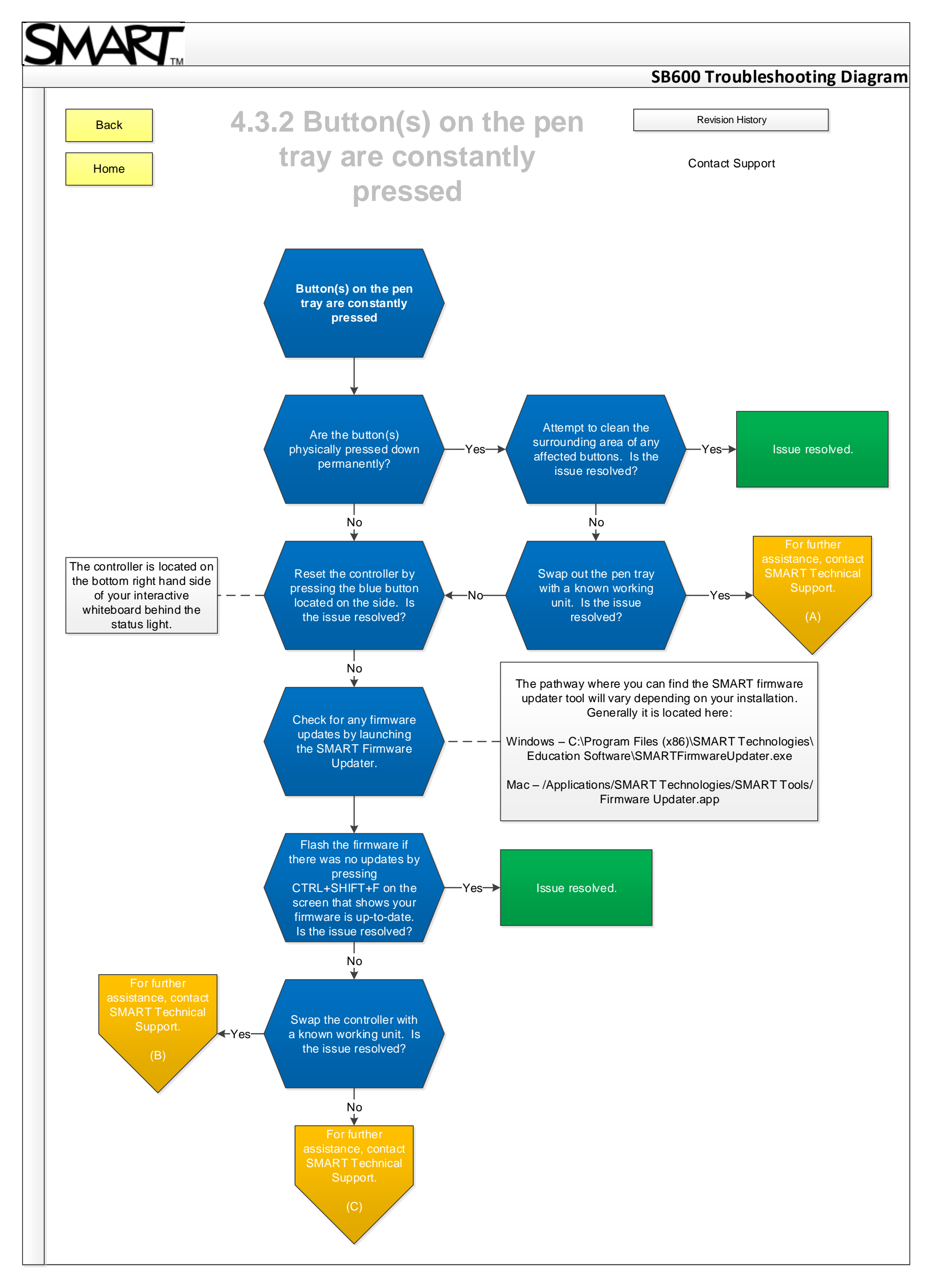

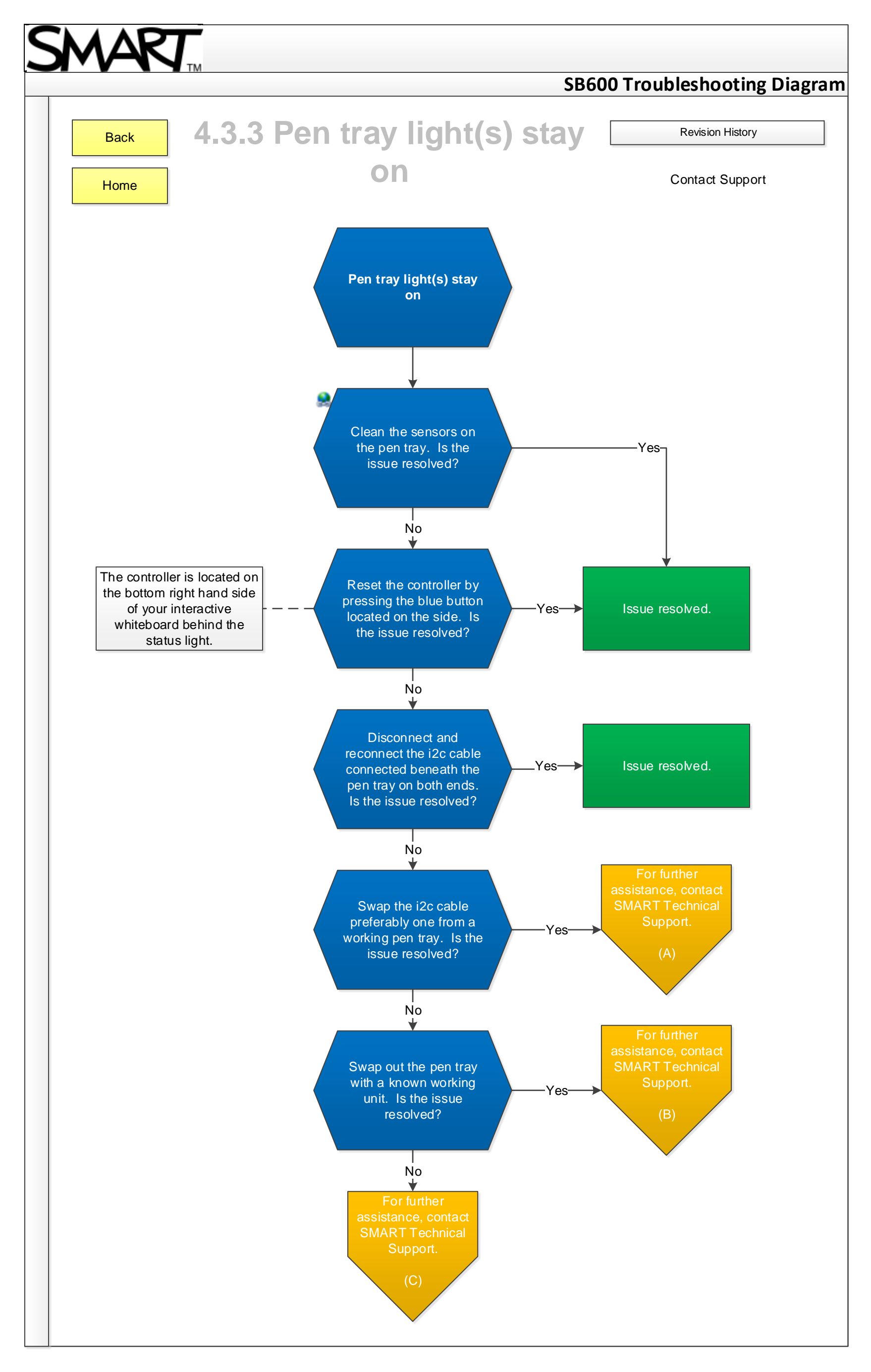

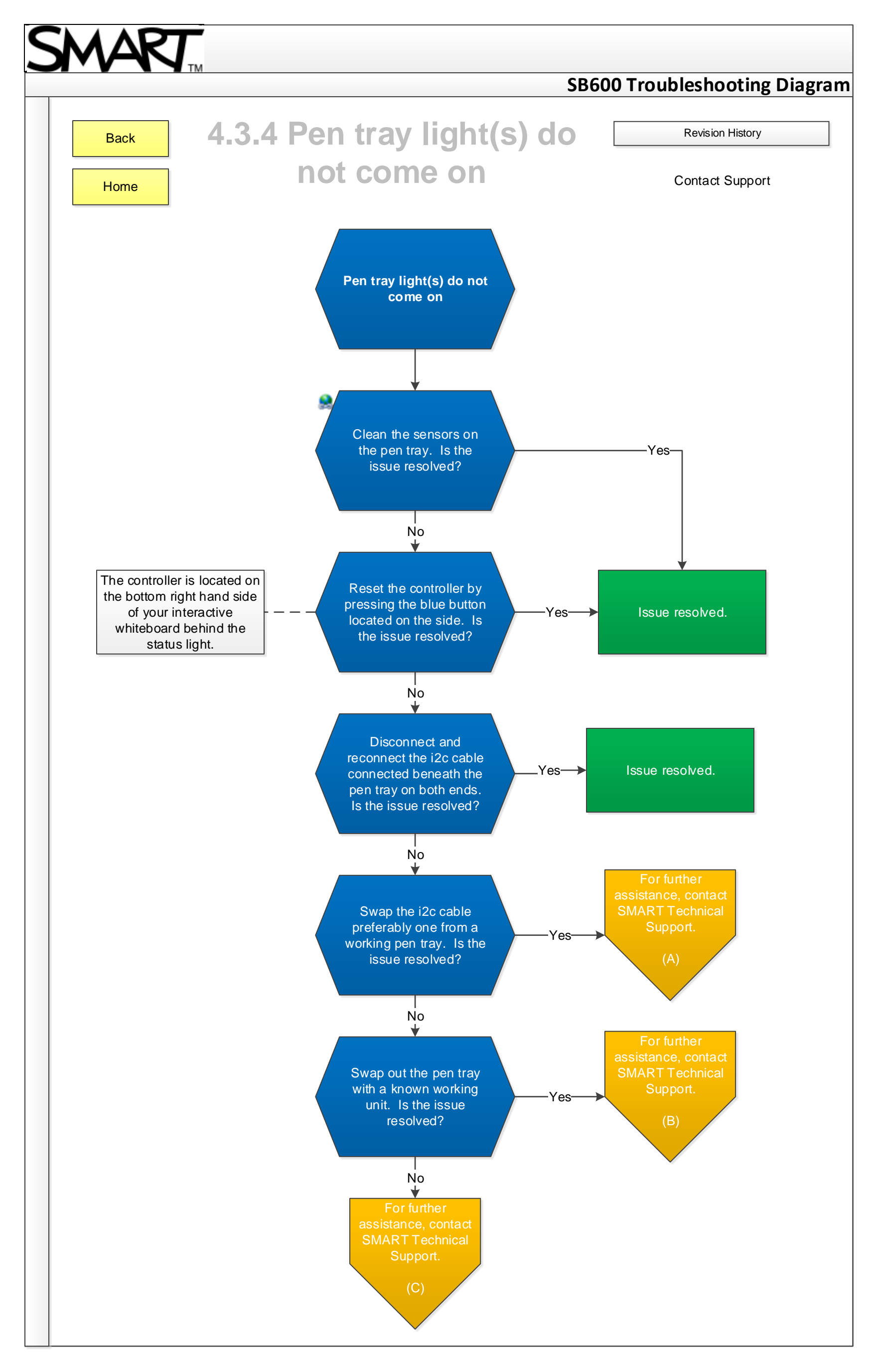

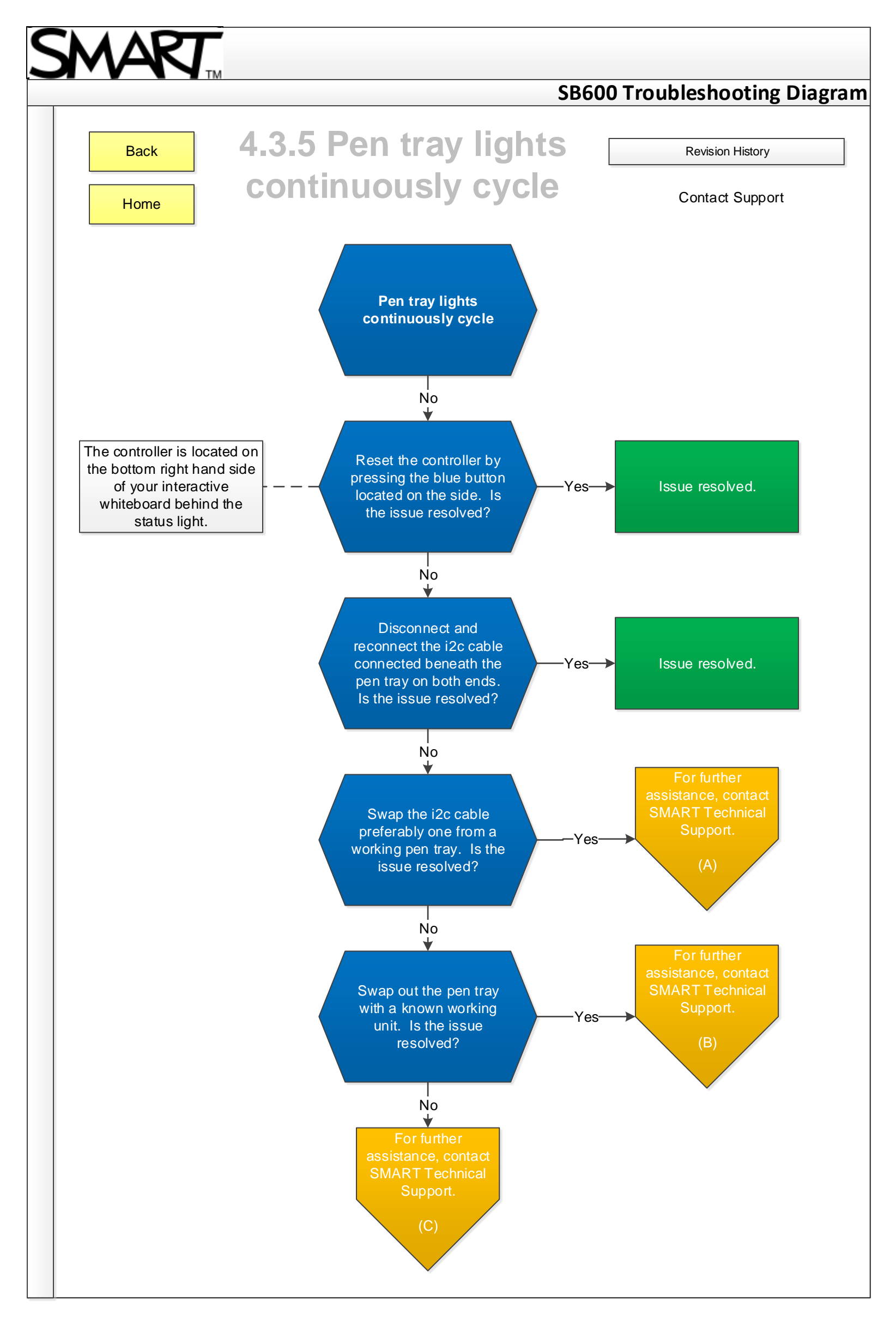

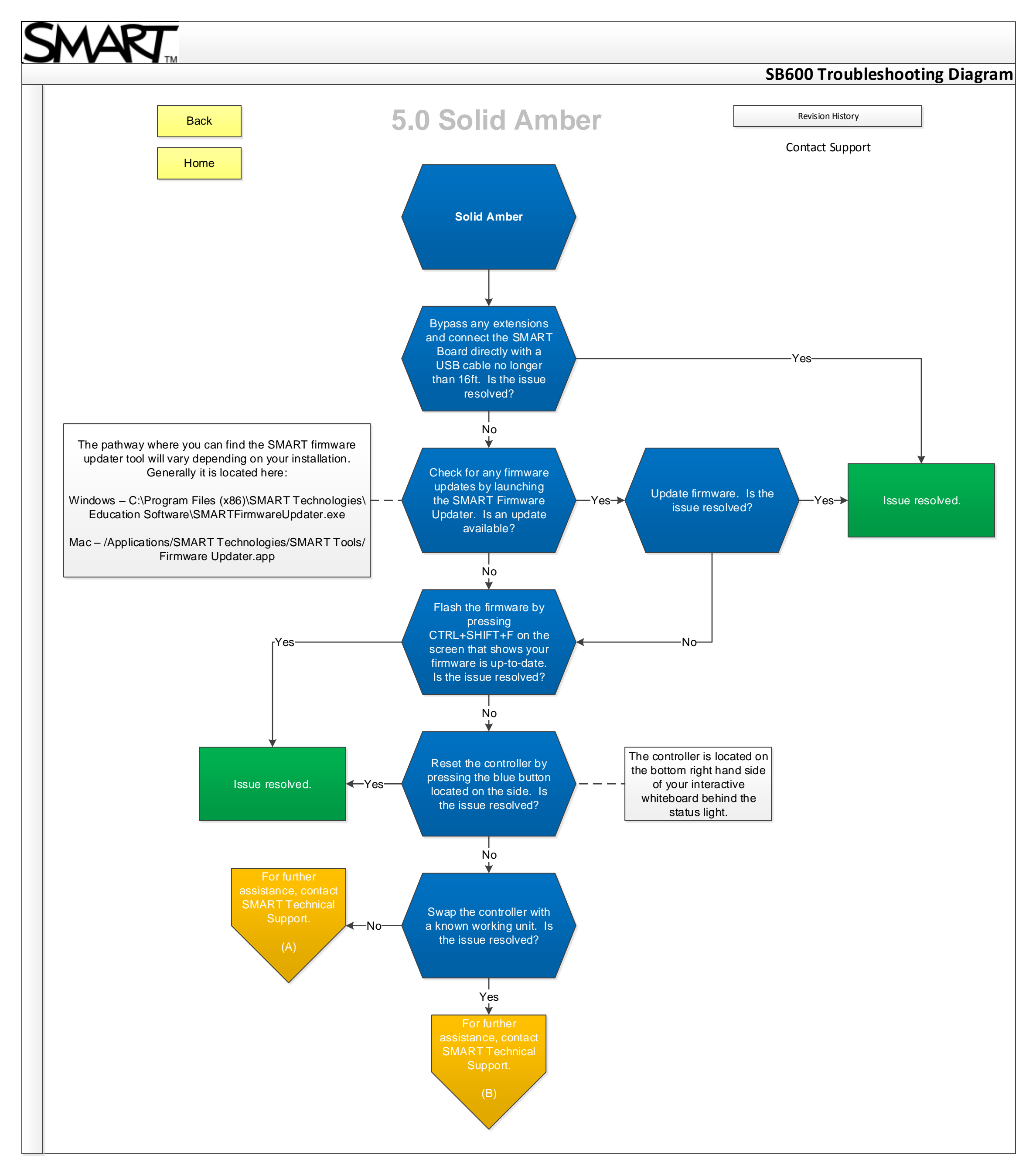

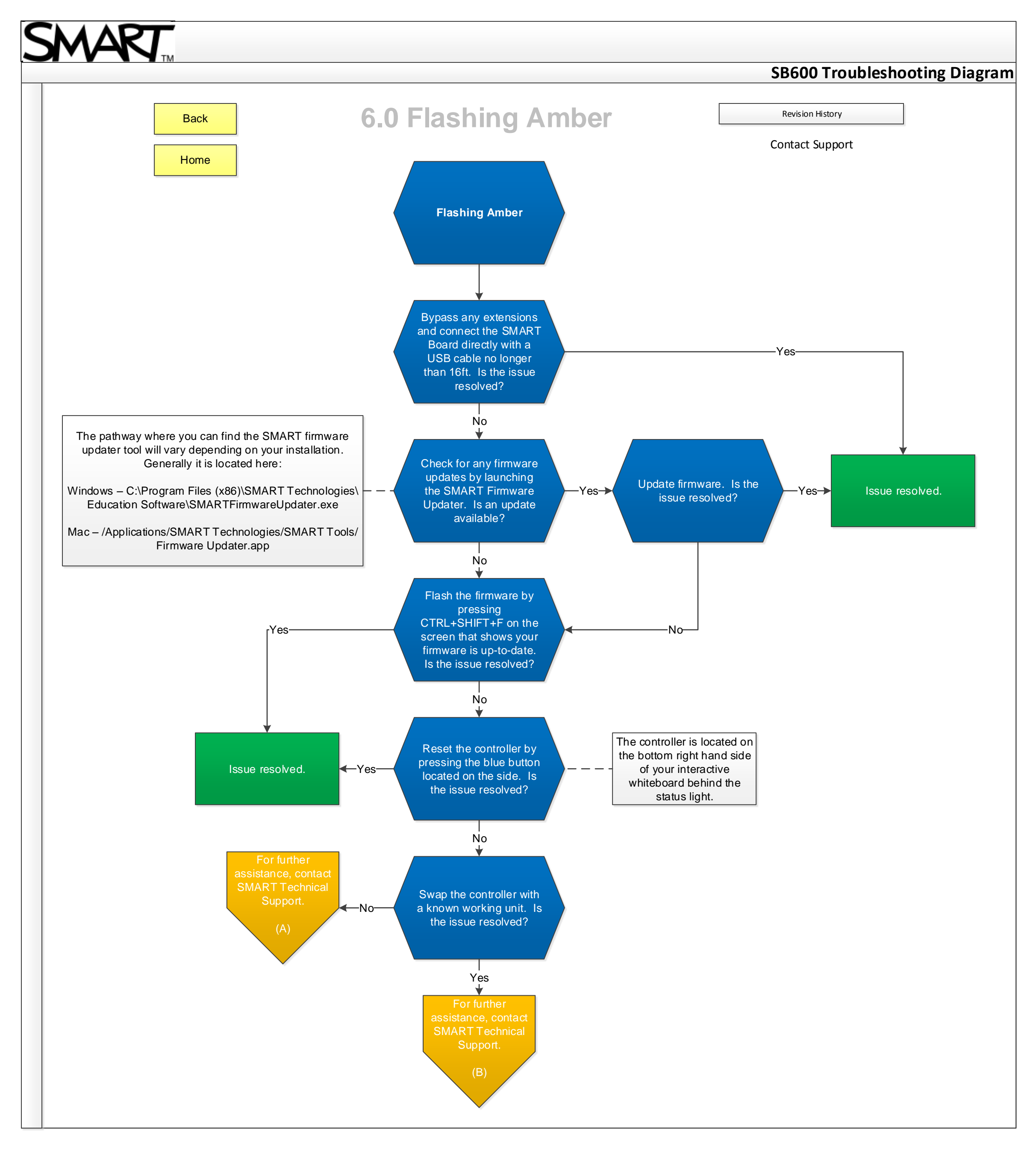

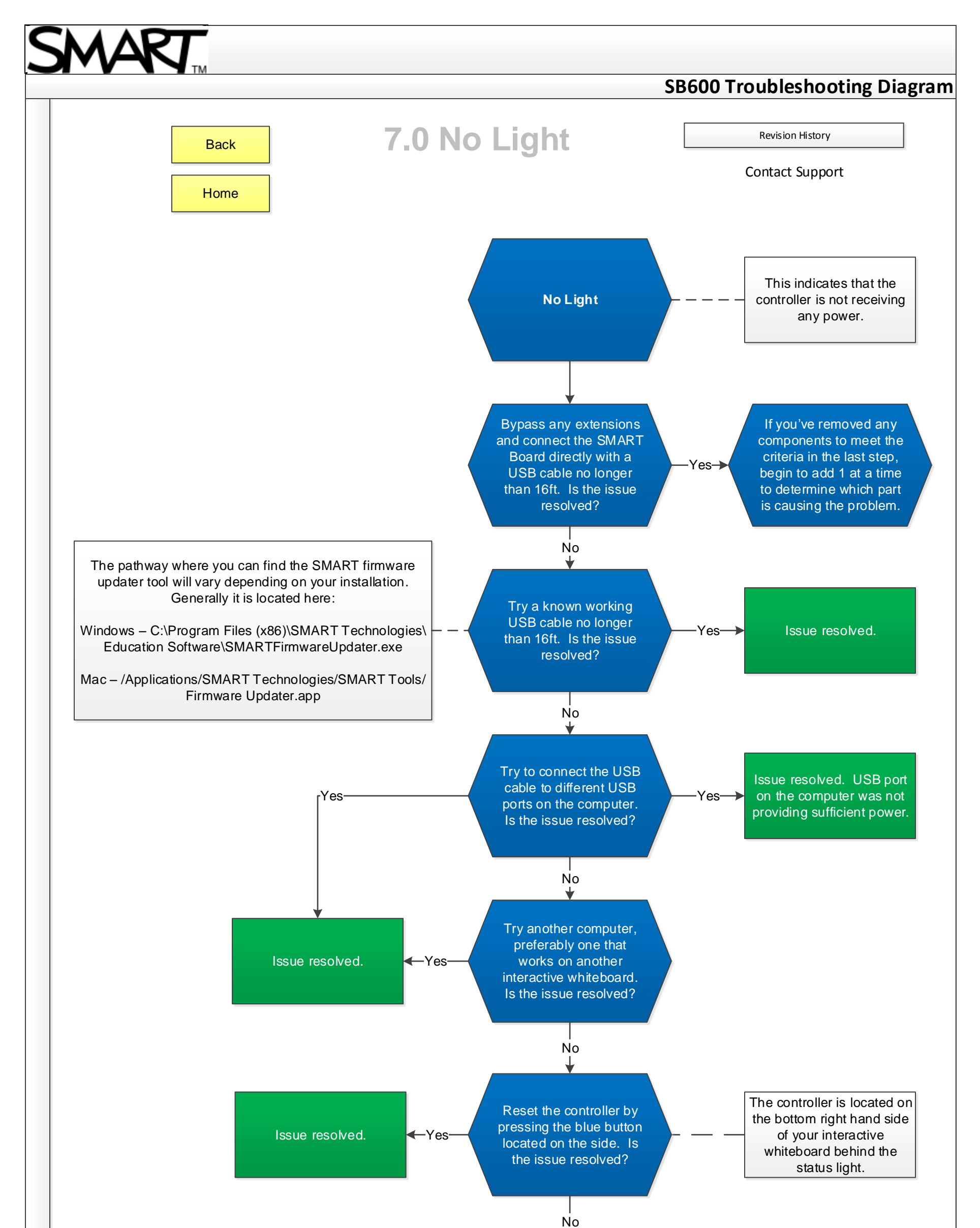

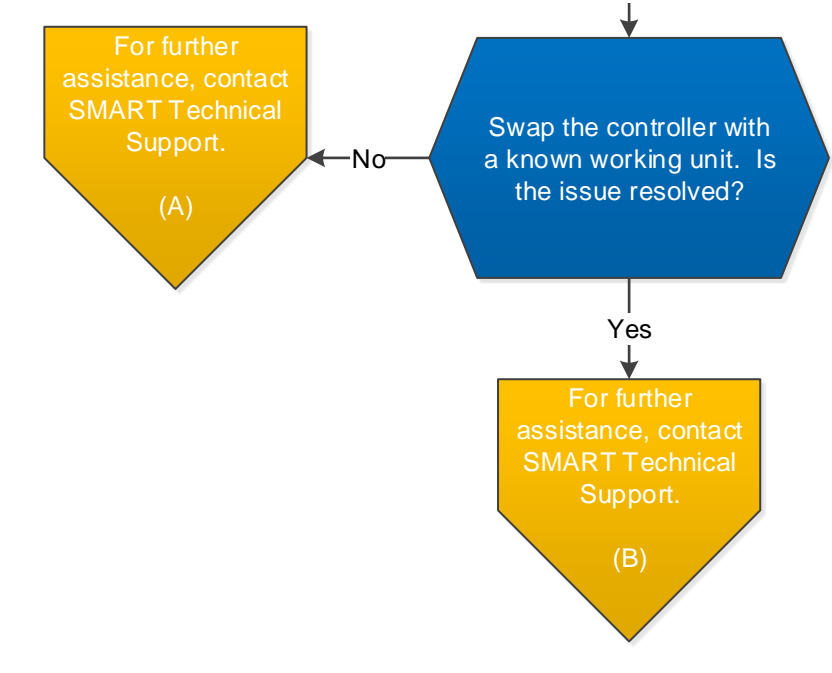

|                  |      |      |            |      | SB600 Troubleshooting |
|------------------|------|------|------------|------|-----------------------|
| REVISION HISTORY |      |      |            |      |                       |
| SECTION          | PAGE | REV. | REVISED BY | DATE | DESCRIPTION OF CHANGE |
|                  |      |      |            |      |                       |
|                  |      |      |            |      |                       |
|                  |      |      |            |      |                       |
|                  |      |      |            |      |                       |
|                  |      |      |            |      |                       |
|                  |      |      |            |      |                       |
|                  |      |      |            |      |                       |
|                  |      |      |            |      |                       |
|                  |      |      |            |      |                       |
|                  |      |      |            |      |                       |